# CHRIS Training January 15, 2020

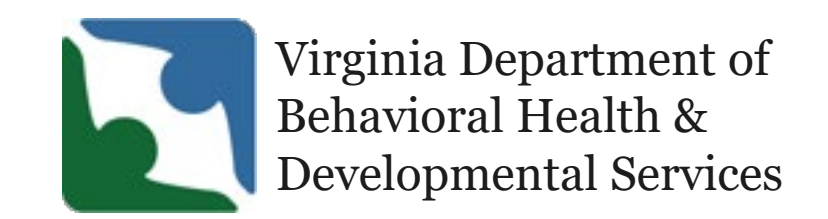

# Purpose of Training

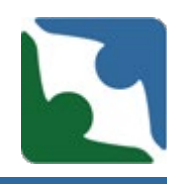

In this training we will be covering the following items:

- Office of Human Rights Changes
- Incident Management Roll out
- Finding locations in CHRIS
- Preexisting CHRIS reports
- Multiple occurrences of the same individual's name
- Cause of Incident
- Injury/Incident Description/ circumstance
- Description of Medical Treatment Provided & Finding
- Describe the consequences and risk of harm
- Updating an incident
- Removing incidents from CHRIS
- Upcoming: New Mandatory Fields

## **OHR CHRIS Modifications**

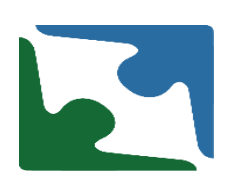

|                         | Who entered report in CHRIS? |
|-------------------------|------------------------------|
| Name (First, MI, *Last) |                              |
| *Phone                  | ( ) - Phone(###) #######     |
| Save Cancel             | Print Abuse                  |

## **OHR CHRIS Modifications**

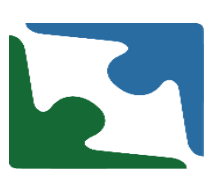

| Individual | Allegation                                                                                                    | Notification                   | Accusation           | Witnesses | Investigation | DBHDS Advocate Report | LHRC | SHRC |
|------------|----------------------------------------------------------------------------------------------------|--------------------------------|----------------------|-----------|---------------|-----------------------|------|------|
| CHRIS VER  | SION 5.1                                                                                                    |                                |                      |           |               |                       |      |      |
|            | , and the second second second second second second second second second second second second second second se | Investigation Ber<br>(hh:mm AN | gin Date<br>I or PM) | 0/2019    | 11:30 AM      |                       |      |      |
|            |                                                                                                    | Investigator                   | 's Name              |           |               | Constantion           |      |      |
|            | Date of I                                                                                                    | nvestigator's Fina             | Report 04/18         | 8/2019    |               | Read Unly field       |      |      |

#### DIRECTOR OR INVESTIGATION AUTHORITY'S DISPOSITION

#### What type of Abuse/Neglect occurred? (check all that apply)

| Physical Abuse              | Yes No Undo | Sexual Abuse            | Ves No Undo |
|-----------------------------|-------------|-------------------------|-------------|
| Verbal Abuse                | Yes No Undo | Seclusion<br>/Restraint | Yes No Undo |
| Neglect Non-Peer to<br>Peer | Yes No Undo | Neglect Peer to Peer    | Yes No Undo |
| Exploit                     | Ves No Undo | Other                   | Yes No Undo |

| Rationale |                       |
|-----------|-----------------------|
|           | Evewitness Statements |

Staff Admissions

Failure to Follow Behavior/Mgmt Plan

# Statewide OHR Training Plan

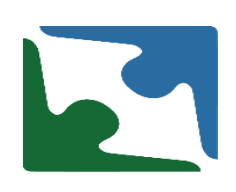

### *Regional* OHR Training opportunities:

- Navigating CHRIS for OHR Reporting
- "Train the Trainer"/Overview of Human Rights
- LHRC-Review Forms

### **More information available:**

- DBHDS Website by February 1, 2020
- Email blast to DBHDS licensed provider list serve
- Eventbrite
- Regional Provider Roundtable

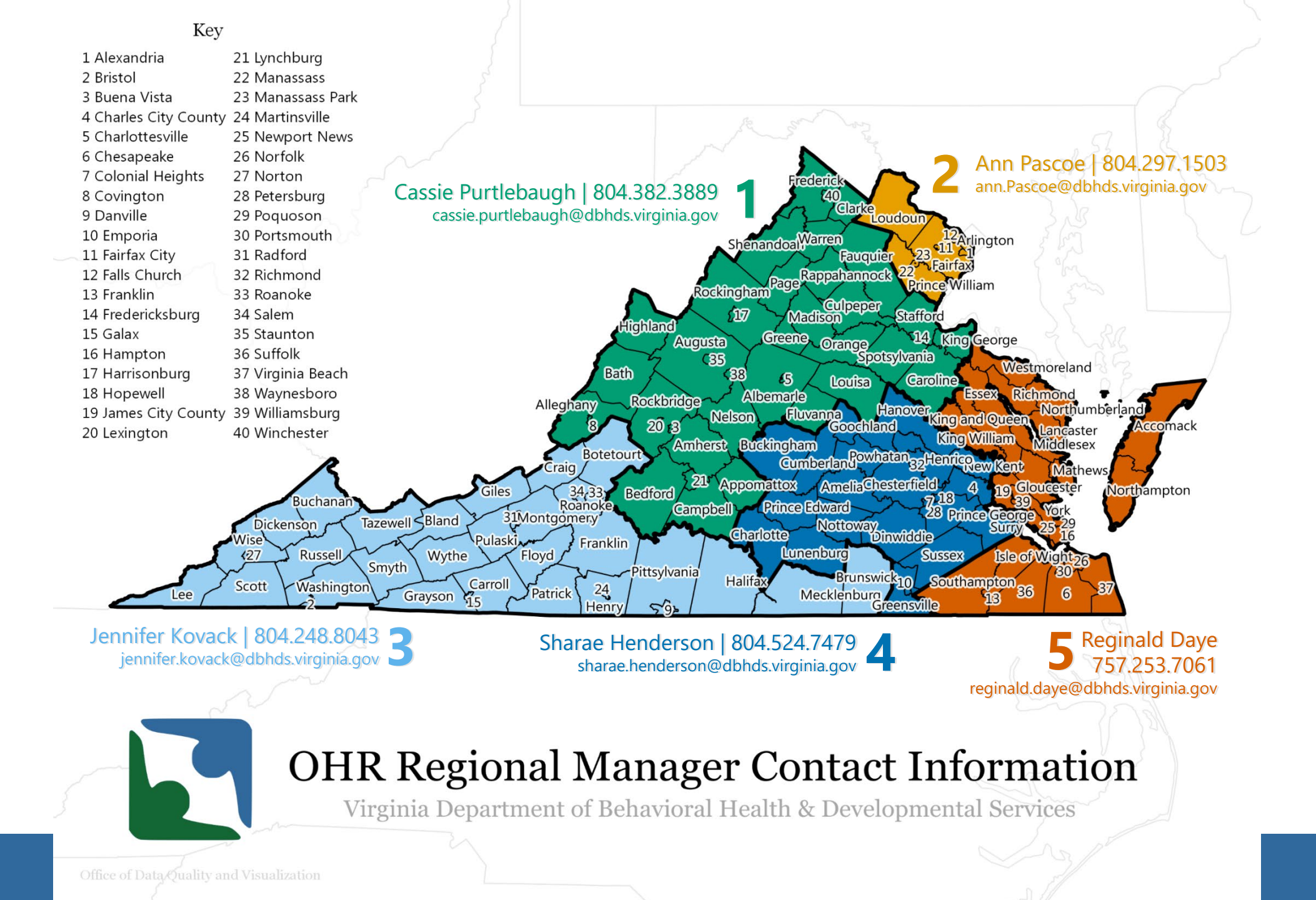

# Incident Management Rollout

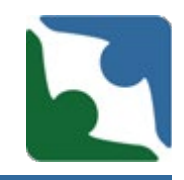

Incident Management will be rolling out into Region 2 on February 1, 2020.

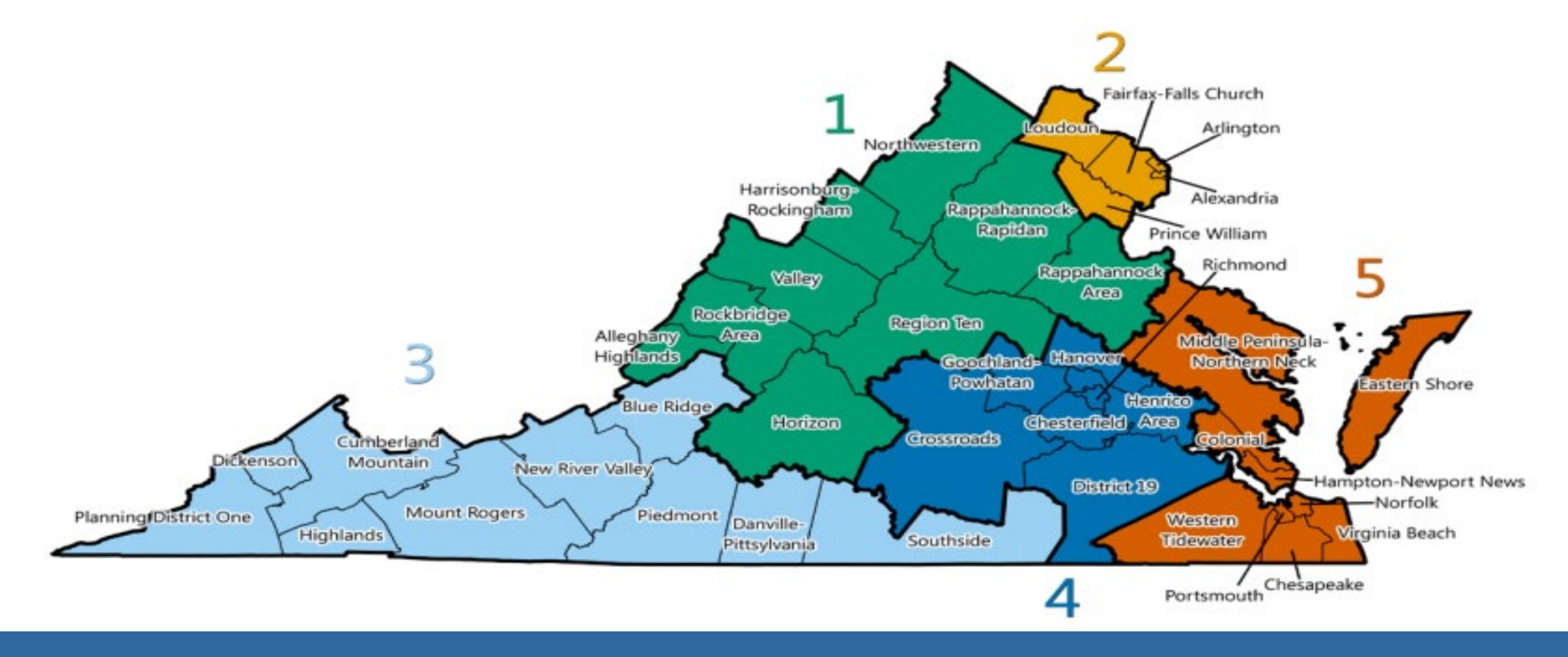

Incident Management Rollout

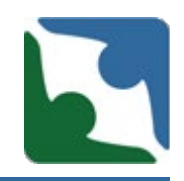

IMU will be reviewing all incidents submitted in CHRIS for Regions 2, 3 and 4.

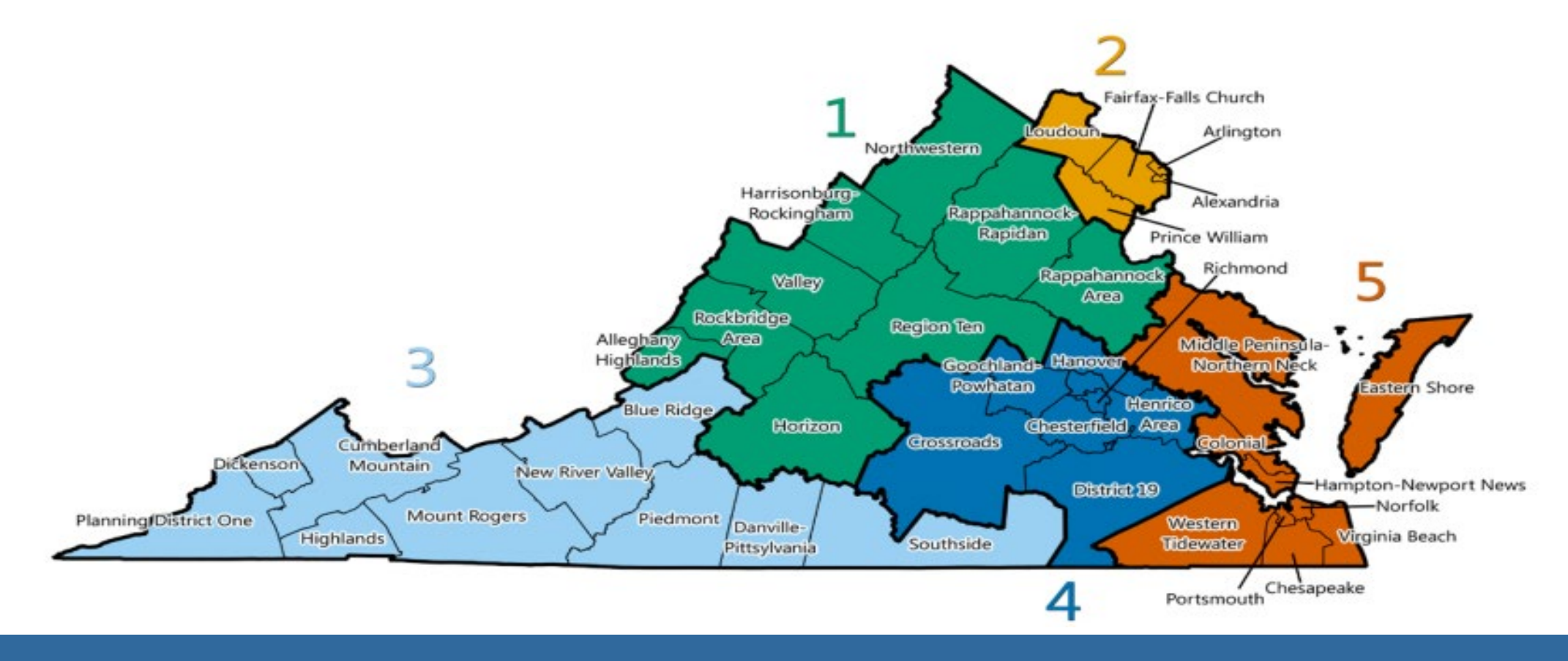

# Incident Management Rollout

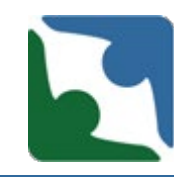

IMU will roll out to Region 5 next and then to Region 1. Notification will go out when the dates have been established.

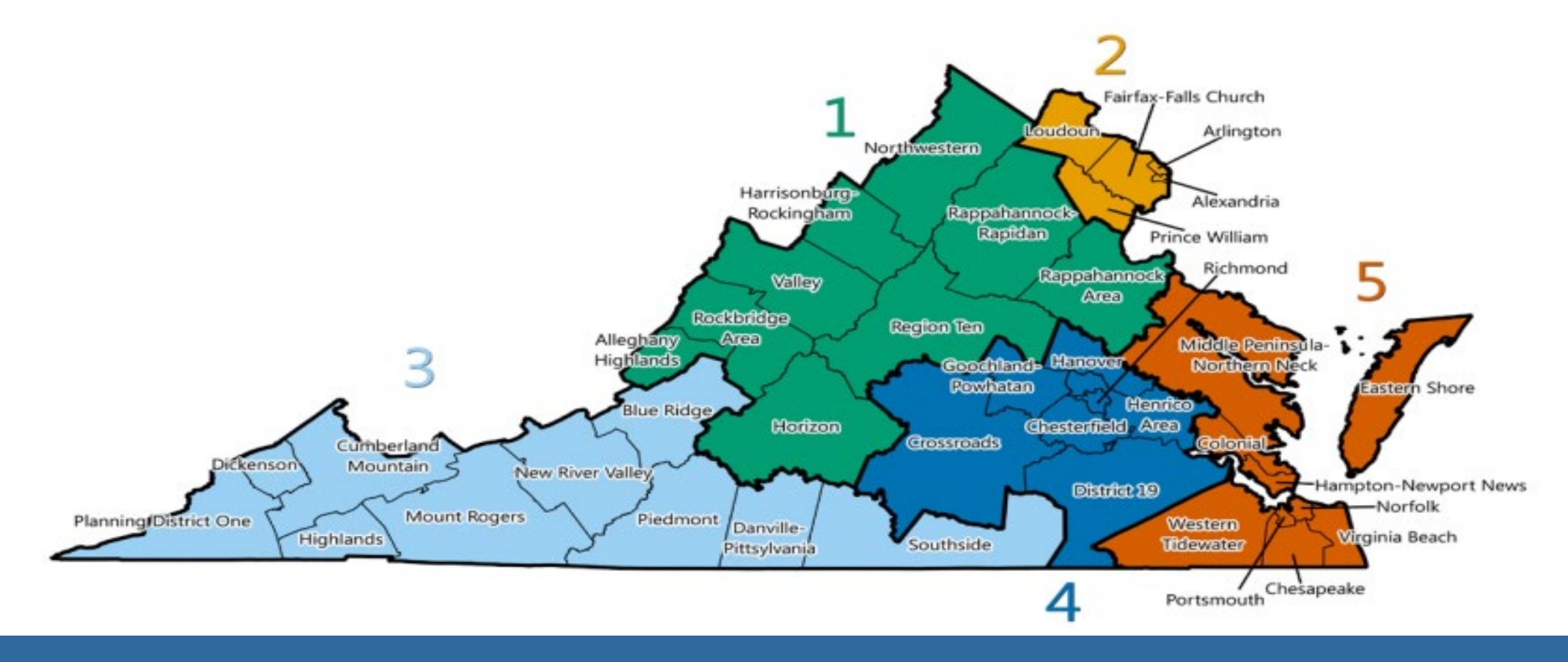

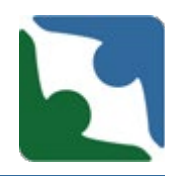

Incident Management Unit and Licensing Specialists have noticed that a few providers have gone back into old CHRIS report and over written the information with a new incident that the individual had experienced.

- Please do not overwrite old CHRIS reports. This is misrepresenting previous information and distorting data from new incidents.
- All New CHRIS reports should start with the number 2020 (ex. 2020XXXX).

# Entering Incidents into CHRIS

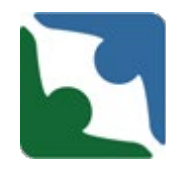

When entering an incident please perform a **Name** search first to ensure a profile does not already exist for the individual. To search by individual name:

- Click the **by Name** button
- Enter the individual's First Name and Last Name
- Click Search
- Click the highlighted ID number link to choose the individual you need.

| By Name-Yo<br>(This search<br>By Abuse Ca<br>By Complain | Select a F<br>ou must entr<br>will display all<br>ase - you mu<br>t Case - you | Record<br>er the i<br>records<br>ust ente<br>u must | by Click<br>ndividual's<br>that 'sound<br>er the abu<br>enter the | ting<br>s first<br>like' th<br>ise al<br>comp | t and last na<br>le name you el<br>legation cas<br>plaint case i | ames<br><sup>ntered.)</sup><br>se number<br>number |               |                          |                |
|----------------------------------------------------------|--------------------------------------------------------------------------------|-----------------------------------------------------|-------------------------------------------------------------------|-----------------------------------------------|------------------------------------------------------------------|----------------------------------------------------|---------------|--------------------------|----------------|
| Agency CD:016 , Use                                      | er Role: 24                                                                    |                                                     |                                                                   |                                               |                                                                  |                                                    |               |                          |                |
| • by Name                                                | О by                                                                           | Abuse C                                             | ase                                                               |                                               | O by Cor                                                         | nplaint Case                                       |               | O by Death               | /Incident Case |
| Case Numb<br>Name (First, La                             | er<br><sup>st)</sup> Jane                                                      |                                                     |                                                                   |                                               | Doe                                                              |                                                    |               |                          |                |
| Search                                                   |                                                                                |                                                     |                                                                   |                                               | Choose fro                                                       | om the indiv                                       | viduals below | or click <u>here </u> to | add new ind    |
|                                                          |                                                                                |                                                     |                                                                   |                                               |                                                                  | _                                                  |               | 011                      |                |
| ID                                                       | First                                                                          | MI                                                  | Last                                                              | SSI                                           | N                                                                | Gen.                                               | DOB           | City                     | Zip            |
| ID<br>01620197811179                                     | First<br>John                                                                  | MI<br>D                                             | Last<br>Doe                                                       | <b>SSI</b><br>1241                            | N<br>124124                                                      | Gen.<br>M                                          | 1/1/1950      | Alexandria               | 21p<br>22314   |

# **Entering Incidents into CHRIS**

Click on the "Death/Incident" tab-

Select Individual Abuse Information Complaint Information Death/Incident

#### CHRIS VERSION 5.1

\* denotes a required field

^ additionally required fields for CSBs and Private Providers

|                         | Current Address where individual is living |
|-------------------------|--------------------------------------------|
| SSN (no dashes)         | 123123123                                  |
| *Name (First, MI, Last) | Lion                                       |

Individual Death/Incident

CHRIS VERSION 5.1

\* If an incident does not meet the criteria for a Level II or Level III Serious Incident, do not report the incident in CHRIS. Level I serious incidents are not required to be reported into CHRIS. However, providers shall collect, maintain, and review at least quarterly all Level I serious incidents as part of their quality improvement program.

\* Level II and Level III serious incidents must be reported in CHRIS within 24 hours of discovery.

\* ATTENTION: If this is a case of suspected abuse or neglect the report should first be made to Human Rights and the CHRIS case number obtained from the report is then used to complete your Serious Incident Report to the Office of Licensing.

\* denotes a required field Lion King

Select an existing Death/Incident case below or ADD A NEW INCIDENT.

| () Death () Serious Incide |
|----------------------------|
|                            |

Click on the **"ADD A NEW INCIDENT"** link to enter a new incident or **DEATH**. Depending upon which track you need to select

# Finding Locations in CHRIS

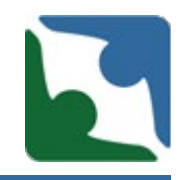

CHRIS retrieves it's locations from the Office of Licensing Information System. The locations found under each licensed service are directly related to the locations on the agency's license. If you are having trouble finding a location you believe should be there, please conduct the following steps:

# Finding Locations in CHRIS

First, check your license addendum to ensure you have the correct service selected for the address.

- Each service has a listing of all locations licensed to provide that service.
  - For example, there are two locations that are licensed for group home service and one location for centered based day support service.

#### SEA NAME STREET, LLC

#### Licensed Services

 Licensed As: A co-occurring disorder of developmental disability and mental health residential group home service for adults. Stipulations:

| Service License Number |    | Type of License                                          | Effective Date                    |   | Expiration Date |   |
|------------------------|----|----------------------------------------------------------|-----------------------------------|---|-----------------|---|
| xxx-01-001             |    | Triennial                                                | 07/28/2017                        |   | 07/27/2020      |   |
| <b>+</b>               |    |                                                          |                                   |   |                 |   |
| Locations: 1           | An | ywhere Home                                              |                                   |   |                 |   |
|                        | 12 | 34 XXXX Drive                                            |                                   |   |                 |   |
|                        | Ch | esterfield, VA 23832<br>Bed Capacity:<br>Effective Date: | 4 Child/Adol, Beds:<br>07/28/1995 | 0 |                 |   |
| 2                      | Co | me Home                                                  |                                   |   |                 | 1 |
| -                      | M  | / Place Road                                             |                                   |   |                 | 1 |
|                        | M  | diathian VA 22112                                        |                                   |   |                 |   |
|                        | N  | Bed Capacity:<br>Effective Date:                         | 4 Child/Adol, Beds:<br>10/01/2005 | 0 |                 |   |
|                        |    |                                                          |                                   |   |                 |   |
|                        |    |                                                          |                                   |   |                 |   |
|                        |    |                                                          |                                   |   |                 |   |

 Licensed As: An intermediate care facility for individuals with an intellectual disability (ICF-IID) residential group home service for adults Stipulations:

| Service License Number | Type of License | Effective Date | Expiration Date |
|------------------------|-----------------|----------------|-----------------|
| xxxx-01-005            | Annual          | 05/10/2019     | 05/09/2020      |

Locations: 1 Everywhere (ICF/ID) 6789 Everywhere Boulevard Petersburg, VA 23805 Bed Capacity: 12 Child/Adol. Beds: 0 Effective Date: 05/10/2018

3. Licensed As: A developmental disability center based day support service for adults.

Stipulations:

| Service License Number | Type of License | Effective Date | Expiration Date |
|------------------------|-----------------|----------------|-----------------|
| xxx-02-006             | Triennial       | 07/28/2017     | 07/27/2020      |

Locations: 1

We're Here 4321 We're Here Drive Richmond, VA 23238 Bed Capacity: 0 Child/Adol, Beds: 0 Effective Date: 07/28/1995

# Finding Locations in CHRIS

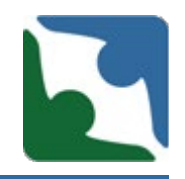

If after verifying the location is on the agency's licensed addendum, please contact the Incident Management Unit to assist you with correcting this issue.

If the location is not listed on the agency's license addendum, please contact your licensed specialist and they will assist you in correcting this matter.

# Level III –Death

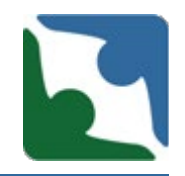

 Only one CHRIS report needs to be submitted for a Death Involving the <u>Same Provider with an</u> <u>Individual in Several Services.</u>

- When an individual who died was enrolled in several services with the same provider, the provider will only have to enter one CHRIS entry under the main service in which the death occurred.
- The provider should include in their narrative what other services the individual was enrolled in (case management, day support, residential etc.)
- Death of individuals with Developmental Disabilities: The provider should submit the MRC documents for all services.

**\*\*This only applies to a Provider who had the individual enrolled in several services** 

# Cause of Incident

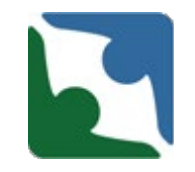

# For serious incidents the reported information shall include the **cause of the incident.**

 Causes are actions, omissions, events, conditions, or a combination thereof, that lead to an incident.

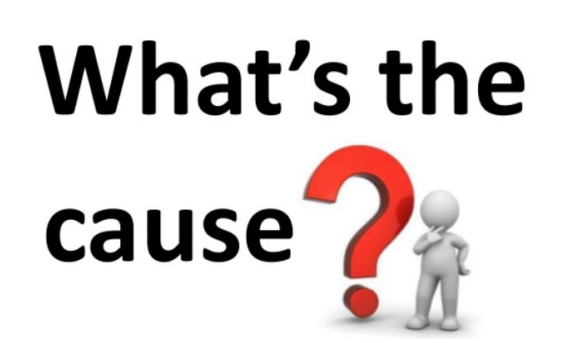

| Cause of Incident (Select all that apply)                                                                                                    |
|----------------------------------------------------------------------------------------------------|
| ACCIDENTAL INJURY BY ANOTHER PERSON - A non-intentional injury caused by another person.                                                                                                    |
| ANIMAL OR INSECT BITE/STING - Humans can be injured by the bites or stings of many kinds of insects and animals such as dog or cat to bites from fellow humans and spiders to the stings from bees, wasps, snakes, and marine animals such as jely fish and stingrays.                                                         |
| ASSAULT (BY OTHERS) - Assault to an individual by some one other than an employee or foensed provider.                                                                                                    |
| ASSAULT (PEER TO PEER AGGRESSION) - An attack that results in significant harm or causes a threat to the health or safety of an individual caused by another individual.                                                                                                    |
| ASSAULT BY STAFFOR CAREGIVER - Assault to an individual by an employee or agent of a licensed provider.                                                                                                    |
| BLUNT FORCE TRAUMA - A traumatic injury caused by mechanical force to the body by a blunt force, object or instrument—or an injury where thebody strikes a surface such as a wall or the ground, in which the skin was not penetrated; such injuries usually result from assaults, abuse, accidents or resuscitative measures. |
| DROWNING/SUBMERSION (WATER ACCIDENT) - The process of experiencing respiratory impairment from submersion/immersion in liquid.                                                                                                    |
| FALL/TRIP - A fail is defined as an event which results in a person coming to rest inadvertently on the ground or floor or other lower level.                                                                                                    |
| FOOD INGREDIENTS OR CONSISTENCY - Injury due to food allergies, food borne illness, or incorrect dietary consistency modifications.                                                                                                    |
| INGESTION OF FOREIGN OR HAZARDOUS MATERIAL - Foreign - body ingestion. Ingestion of a foreign body with or without secondary gain regardless of whether the intent was accidental or intentional.                                                                                                    |
| MEDICAL EQUIPMENT MALFUNCTION (ADAPTIVE EQUIPMENT) - Any mailfunction in the technology designed to improve the quality of life of a person with disabilities.                                                                                                    |
| MEDICATION EFFICE - Any preventable event that may cause or lead to inappropriate medication use or patient harm while the medication is in the control of a heathcare provider, patient, or consumer.                                                                                                    |
| MOTOR VEHICLE ACCIDENT - When a motor vehicle strikes or collides another vehicle, a stationary object, a pedestrian, or an animal. Also referred to as "traffic collision."                                                                                                    |
| NATURAL DISEASE PROCESS - The progression of a disease process in an individual over time.                                                                                                    |
| NEGLECT - To fail to provide adequate care.                                                                                                    |
| OVERDOSE - An overdose is an injury to the body (poisoning) that happens when a drug is taken in excessive amounts.                                                                                                    |

# Injury/Incident Description/ Circumstance

The "Injury/Incident Description" is now a required field.

- The narrative should describe the circumstances or, what the incident was and how it occurred.
- The narrative should provide a complete and accurate account of the incident.

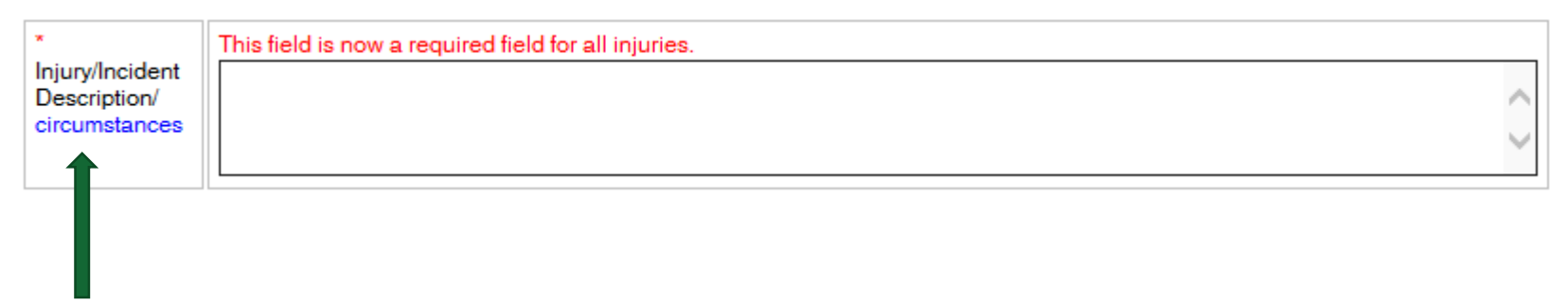

Remember, tips are revealed when hovering over the highlighted words

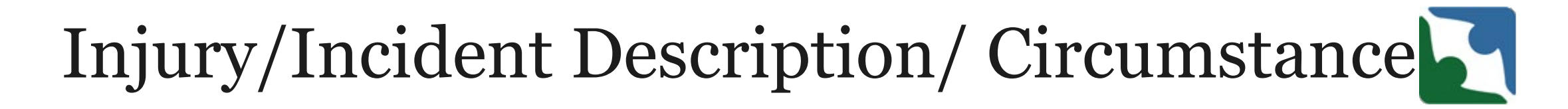

Narrative: "a spoken or written account of connected events; a story"

Please assure that when completing the narrative, the following is answered

- > Who?
- ➤ What?
- > When?
- > Where?
- Where:How?
- ➤ WHY?, WHY?, WHY?

\* Injury/Incident Description/ circumstances This field is now a required field for all injuries.

# Injury/Incident Description/ Circumstance

### COMPLETENESS AND ACCURATE

| ×                               | This field is now a required field for all injuries. |        |
|---------------------------------|------------------------------------------------------|--------|
| Injury/Incident<br>Description/ |                                                      | ~      |
| circumstances                   |                                                      | $\sim$ |
|                                 |                                                      |        |

Incomplete

- "Patient exhibited signs of dehydration."
- "Individual was taken to Patient first for the above symptoms but was advised by the medical personnel at Patient first to take him to the Emergency room for evaluation."
- " "
- "No injuries."

### When in doubt, talk it out

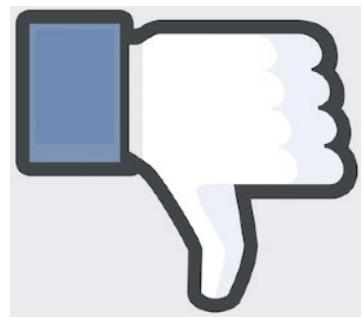

# Injury/Incident Description/ circumstance

### COMPLETENESS AND ACCURATE

| ×                               | This field is now a required field for all injuries. |        |
|---------------------------------|------------------------------------------------------|--------|
| Injury/Incident<br>Description/ |                                                      | ~      |
| circumstances                   |                                                      | $\sim$ |
|                                 |                                                      |        |

#### Complete

✓ At approximately 3:25 PM John pulled a chair up to the counter. Staff asked him multiple times to please get down from the counter and sit normally at the table. John reportedly responded saying "No, I'm just sitting down" while smiling. At approximately 3:27 PM John reached up near the ceiling (where the clock used to be before he tore it down a couple days prior) and he grabbed something and put it in his mouth. Staff did not see what it was but did see the motion of him reaching up and putting something in his mouth. Staff then asked him "is there something in your mouth?", John responded with a head nod motion, indicating "yes". Staff then asked him to spit whatever it is out and encouraged him verbally to make a positive choice. John proceeded to go to the bathroom as staff followed and drank water from the sink. John then informed staff that it was a thumb tack from the wall that he swallowed. Staff immediately called 911 and then Staff contacted On-Call Supervisor and Legal guardian. EMS transported John to the Emergency Room to be examined.

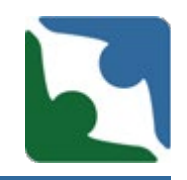

- Medical treatment means the management and care of a patient by a physician or other licensed health care professional.
- Example of medical treatment includes: surgery, prescription, use or application of a medical devices or equipment, administration of medical therapy such as oxygen use.
- Medical finding signify the collective physical and psychological occurrences (i.e. Physical examinations, patient medical history, laboratory tests, medical device or apparatus, diagnostic procedures) surveyed by a medical doctor to help explain a person's symptoms or condition.

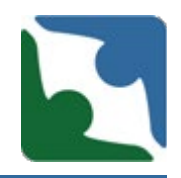

- Refer to ER paperwork/doctor's notes for findings or diagnosis, treatment order, and/or recommendation.
- Scenario#1: While playing basketball in the gym, individual tripped and fell on his left side. Noted redness and swelling on his left wrist and also was c/o pain. Staff took the individual to National Hospital ER for evaluation.

| Description of Medical Treatment Provided &<br>Finding |                |
|--------------------------------------------------------|----------------|
|                                                        | ~              |
|                                                        | Check Spelling |

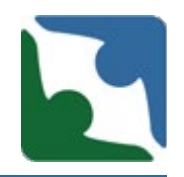

 Example for scenario #1: Individual was evaluated by ER physician. Left wrist X-ray was completed and result showed distal radius (wrist) fracture. Cast was applied and prescription/ f/u appointment with orthopedic specialist in 10 days was given. A PRN medication for pain was also prescribed.

| Description of Medical Treatment Provided &<br>Finding |                |  |
|--------------------------------------------------------|----------------|--|
|                                                        | Check Spelling |  |

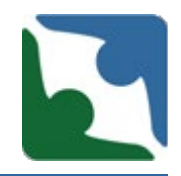

If an incident report has to be submitted in CHRIS prior to receiving ER paperwork or doctor's notes-

- Select the option "Updates to death/serious incident will be provided". This
  is located below the Licensing Specialist box or just before the "Save" button
  box.
- Failure to update a serious incident report in CHRIS within 48 hours from the initial submission of the report, or from the time that the provider is made aware of the need to update the report will be cited as a regulatory violation of 12VAC35-105-160.B, or 12VAC35-46-230.A, as applicable.

\* Required. Plese select one from the following:

O Death/Serious incident report is complete and no further updates will be provided.

O Updates to death/serious incident report will be provided.

An update to the death/serious incident report has been provided.

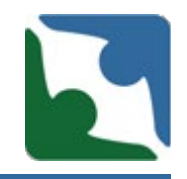

When updating a Serious Incident Report please edit any sections to reflect any additional details you have regarding the incident report. For example, if you initially checked the box "OTHER ILLNESS/CONDITION, and the physician's notes stated "UTI", please check the "Urinary Tract Infection" box under the Injury, Illness or Conditions box.

\*\*\*Important\*\*\* Updates should be done to both checkbox fields (for data collection) and narrative fields for the licensing/investigations team.

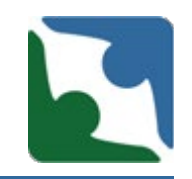

- Prior to saving your incident report, select the option "An update to the serious incident report has been provided."
- This step is critical and will send an email notification out to the licensing/investigations team to review the updates. In the narrative box, indicate which fields have been updated.

\* Required. Plese select one from the following:

O Death/Serious incident report is complete and no further updates will be provided.

O Updates to death/serious incident report will be provided.

An update to the death/serious incident report has been provided.

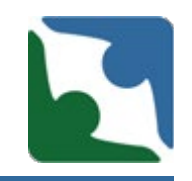

- Scenario #2: Individual became upset and started pacing around the living room then ran out of the home. Staff followed behind and observed individual picking up small objects and swallowed it. After many attempts to redirect by staff, individual continues to escalate and threatened to scratch the cars in the neighborhood. Staff called non-emergency police and Crisis to assist in the situation. Individual agreed to go to the ER for medical follow up and to be screened for possible psychiatric admission.
- Example #2: Individual was evaluated in the ER and Xray showed small foreign objects in his stomach. Medication was given to aid in passing the two objects. Once it was confirmed that the objects had passed through his bowels, individual was screened in Tuckers Pavilion for admission. Individual was transported and was admitted.

# Risk of Harm

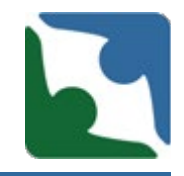

Risk Management means an integrated system-wide program to ensure the safety of individuals, employees, visitors and others through identification, mitigation, early detection, monitoring, evaluation, and control of risks.

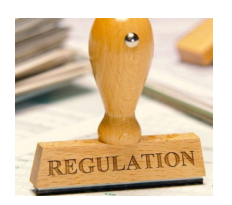

12 VA35-105-520. Risk Management

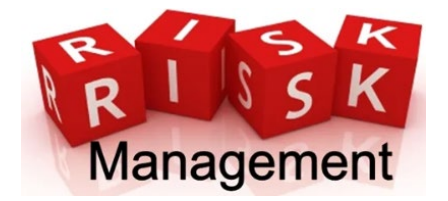

B. The provider shall implement a written plan to identify, monitor, reduce, and minimize harms and risk of harm, including personal injury, infectious diseases, property damage or loss, and other sources of potential liability.

- The "Describe the consequences and risk of harm" is now a required field.
- A consequence of an incident is what actually happen as a result of the incident.
- Risk of harm is what could have happen as a result of the incident.
   **Both the consequences and risk of harm can be placed in the same box below.**
- Any blue text has hover over technology and contains definitions or instructions.

| *Describe the consequences and risk of harm: |                |   |
|----------------------------------------------|----------------|---|
|                                              |                | , |
|                                              | Check Spelling |   |

- Describe what harm resulted or could have resulted, as result of this serious incident.
  - In order to do this you must first have a complete and accurate description of what has happened and the circumstances related to the incident.
  - To assess risk, you need to ask questions/interview, review documentation, complete environmental reviews and observations
  - Risk identification looks beyond what it initially reported

| *Describe the consequences and risk of harm: |                |        |
|----------------------------------------------|----------------|--------|
|                                              |                | $\sim$ |
|                                              |                | $\sim$ |
|                                              |                |        |
|                                              | Check Spelling |        |

### Ask yourself...

- Is there an effect of an action or condition?
- For example, if an individual sustains a broken rib after receiving abdominal thrusts because they were choking, the broken rib is a consequence of the serious incident (choking) and should be reported as such.
- For this example, the risk of harm could lead to aspiration or death.

| *Describe the consequences and risk of harm: | ^              |
|----------------------------------------------|----------------|
|                                              | ~              |
|                                              | Check Spelling |

### Ask yourself...

- Why are you taking action?
- What are you trying to mitigate? Prevent? Resolve?
- For example, a person with a history of aspiration pneumonia experiences episodes of coughing throughout the day and presents with a low-grade fever. A decision is made for them to be evaluated in the Emergency Department because of the risk of aspiration. The consequence is the ER visit and risk of harm in this example could be, but not limited to: aspiration pneumonia, hospitalization, death.

| *Describe the consequences and risk of harm: |                |
|----------------------------------------------|----------------|
|                                              |                |
|                                              | $\sim$         |
|                                              |                |
|                                              | Check Spelling |

### **More Examples**

- Person evaluated at ED and found to have a UTI. Risk of harm associated with a UTI include, but is not limited to: pain, other infections, sepsis, death
- Person hospitalized due to suicidal and homicidal thoughts. Risk of harm associated with this incident includes but is not limited to: hospitalization resulting from risk of harm to self or others.
- Person evaluated in the ED post fall. Risk of harm associated with a fall may include, but is not limited to: head trauma, contusion, concussion, fractures, lacerations, unseen injuries requiring testing to evaluate and other undiagnosed medical conditions.

| *Describe the consequences and risk of harm: |                |
|----------------------------------------------|----------------|
|                                              |                |
|                                              | ✓              |
|                                              |                |
|                                              | Check Spelling |

#### **Incomplete Responses**

- Blank (nothing noted in the textbox)
- N/A
- None
- Unknown
- Risk of Harm
- No injury noted
- No risk of harm since we did everything that we were supposed to do per policy & procedure.

| *Describe the consequences and risk of harm: |                |
|----------------------------------------------|----------------|
|                                              |                |
|                                              |                |
|                                              | Check Spelling |

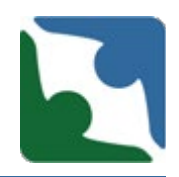

The following sections will be made mandatory to complete in an incident. A red asterisk "\*" will be placed by the required fields. An email notification will go out to all providers giving notice of the date these fields will become required.

 Description of Medical Treatment Provided & Finding will be changed and made mandatory. The title will be changed to Description of Medical Treatment Provided and/or Finding.

| Description of Medical Treatment Provided &<br>Finding |                |
|--------------------------------------------------------|----------------|
|                                                        |                |
|                                                        | Check Spelling |

Upcoming: New Mandatory Fields

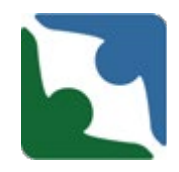

The "External notifications made" will become a required field. The following three notifications will be added to the boxes already listed

- Non-Applicable
- Substitute Decision Maker/Legal Guardian
- Support Coordinator

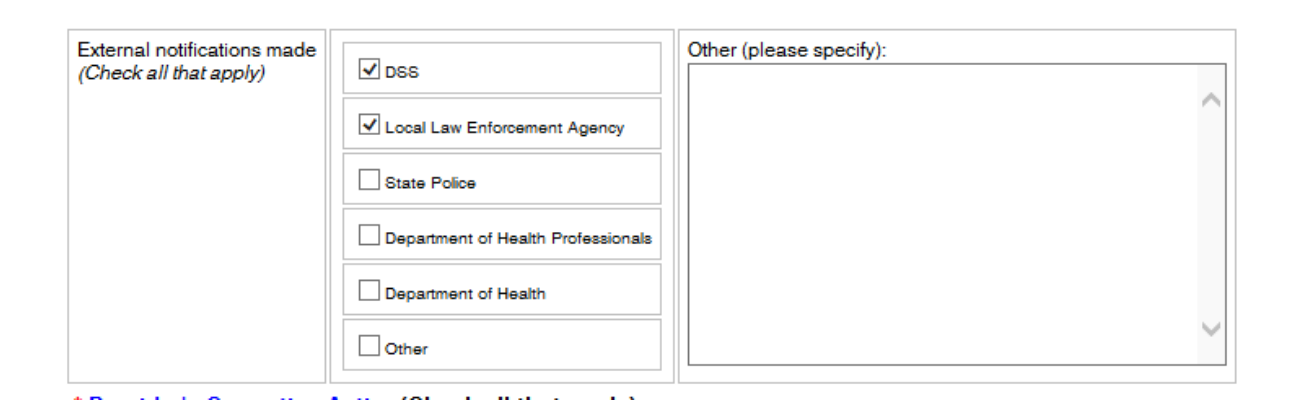

Upcoming: New Mandatory Fields

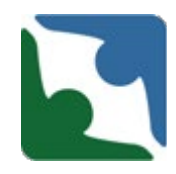

When a provider select Substitute Decision Maker/Legal Guardian or Support Coordinator a required text box will appear for you to type in the name.

Substitute Decision Maker/Legal Guardian

|  |  | _   |
|--|--|-----|
|  |  | - 1 |
|  |  | - 1 |
|  |  | - 1 |
|  |  | - 1 |
|  |  | - 1 |
|  |  | - 1 |
|  |  | - 1 |
|  |  | _   |

**Support Coordinator** ■

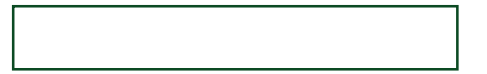

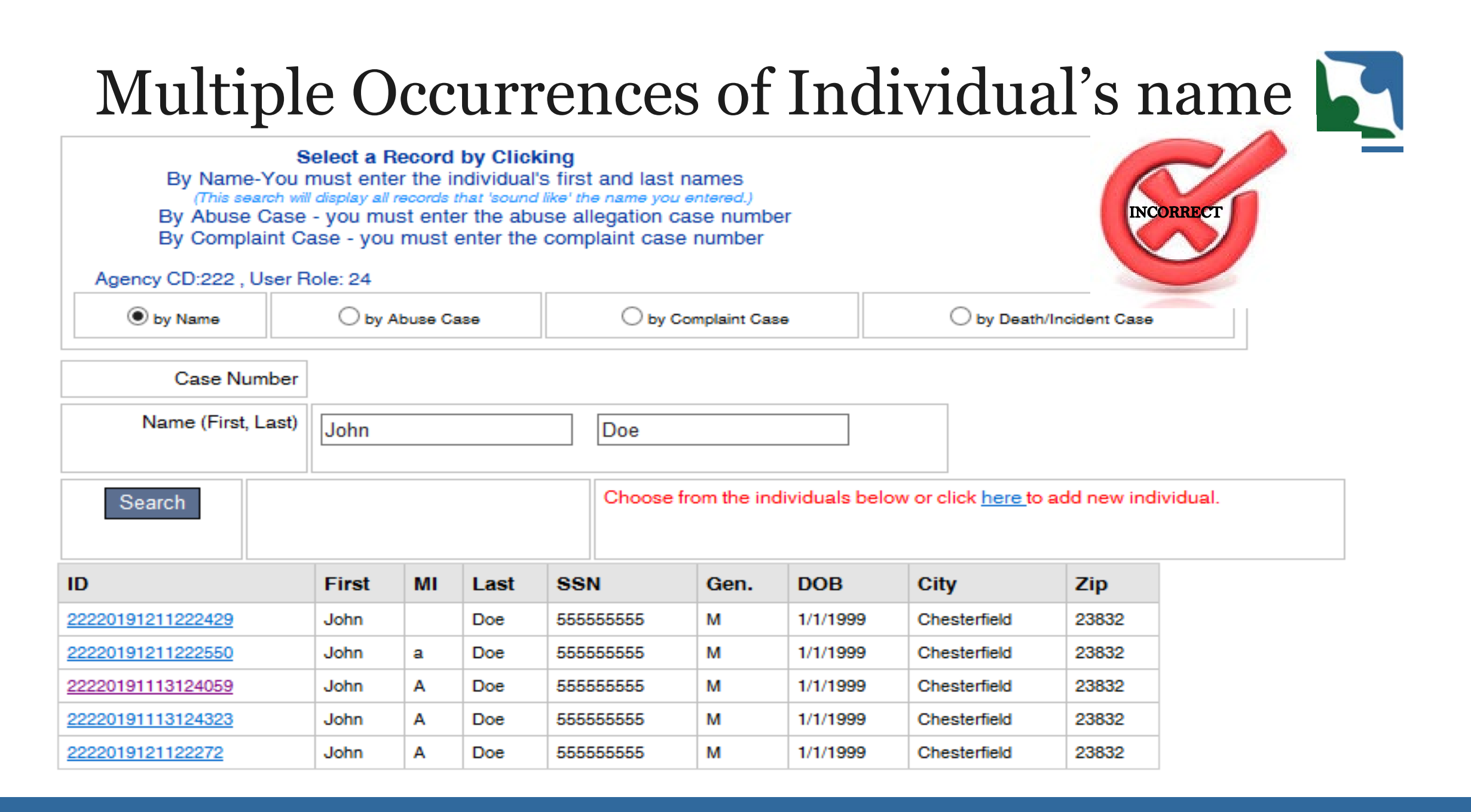

# Multiple Occurrences of Individual's name

Each individual should only be entered into CHRIS one time. This is the correct view of how an individual's name should be

displayed in CHRIS.

| 5. | Select a Record by Clicking         By Name-You must enter the individual's first and last names         (This search will display all records that 'sound like' the name you entered.)         By Abuse Case - you must enter the abuse allegation case number         By Complaint Case - you must enter the complaint case number         Agency CD:222 , User Role: 24 |                 |    |        |     |                     |                                      |          |                                       | ct                       |         |  |
|----|----------------------------------------------------------------------------------------------------|-----------------|----|--------|-----|---------------------|--------------------------------------|----------|---------------------------------------|--------------------------|---------|--|
|    | le by Name                                                                                                    | O by Abuse Case |    |        |     | O by Complaint Case |                                      |          | O by Death/Inc                        | O by Death/Incident Case |         |  |
|    | Case Number                                                                                                    |                 |    |        |     |                     |                                      |          |                                       |                          |         |  |
|    | Name (First, Last)                                                                                                    | Roger           |    |        |     | Rabbit              |                                      |          |                                       |                          |         |  |
|    | Search                                                                                                    |                 |    | Choose |     |                     | oose from the individuals below or o |          | or click <u>here t</u> o add new indi |                          | vidual. |  |
|    | ID                                                                                                    | First           | MI | Last   | ss  | SN .                | Gen.                                 | DOB      | City                                  | Zip                      |         |  |
|    | 22220191211222959                                                                                                    | Roger           | R  | Rabbit | 555 | 555555              | М                                    | 8/8/1980 | Chesterfield                          | 23832                    |         |  |

## Multiple Occurrences of Individual's name

| Select Individual Abuse                                       | Information Complaint Information Death/Incident |  |  |  |  |  |  |  |
|---------------------------------------------------------------|--------------------------------------------------|--|--|--|--|--|--|--|
| CHRIS VERSION 5.1                                             |                                                  |  |  |  |  |  |  |  |
| A additionally required fields for CSRs and Private Providers |                                                  |  |  |  |  |  |  |  |
| additionally required fields for CSBs and Private Providers   |                                                  |  |  |  |  |  |  |  |
| *Name (First, MI, Last)                                       | Roger R Rabbit                                   |  |  |  |  |  |  |  |
| SSN (no dashes)                                               | 55555555                                         |  |  |  |  |  |  |  |
|                                                               | Current Address where individual is living       |  |  |  |  |  |  |  |
| ^ Street                                                      | 7878 Stop St                                     |  |  |  |  |  |  |  |
| ^ City, ^State, ^                                             | Zip Richmond VA 23219                            |  |  |  |  |  |  |  |
| Phone                                                         | (804) 555-5555 Phone (###) ###-####              |  |  |  |  |  |  |  |
|                                                               | Provider Primary Address                         |  |  |  |  |  |  |  |
| Street                                                        | Post Office Box 92                               |  |  |  |  |  |  |  |
| City, State, Zip                                              | Chesterfield VA 23832                            |  |  |  |  |  |  |  |

# Multiple Occurrences of Individual's name

| Individual Death/Incident                                                                                                    |                                                                              |                                        |                                             |                              |            |                                                                                    |                                                              |                                                    |                              |
|----------------------------------------------------------------------------------------------------|------------------------------------------------------------------------------|----------------------------------------|---------------------------------------------|------------------------------|------------|------------------------------------------------------------------------------------|--------------------------------------------------------------|----------------------------------------------------|------------------------------|
| CHRIS VERSION 5.1                                                                                                    |                                                                              |                                        |                                             |                              |            |                                                                                    |                                                              |                                                    |                              |
| * If an incident does not meet the criteria for a Level II or Level III Serious Incident, do not report<br>incidents are not required to be reported into CHRIS. However, providers shall collect, maintain,<br>serious incidents as part of their quality improvement program.<br>* Level II and Level III serious incidents must be reported in CHRIS within 24 hours of discovery<br>* ATTENTION: If this is a case of suspected abuse or neglect the report should first be made to H<br>number obtained from the report is then used to complete your Serious Incident Report to the O | t the incident i<br>and review at<br>*Death or Serio                         | in CHRIS.<br>Least qua<br>Sus Incident | Level I serious<br>rterly all Level I       | Serious Incident             |            |                                                                                    |                                                              |                                                    |                              |
| * denotes a required field<br>Roger Rabbit                                                                                                    | Death/Serious<br>Incident ID:                                                |                                        |                                             |                              |            | Death/Serious<br>Incident<br>Counter:                                              |                                                              |                                                    |                              |
| Select an existing Death/Incident case below or ADD A NEW INCIDENT.                                                                                                    | Provider:                                                                    | Chesterfie                             | ld Community Sei                            | rvices Board                 |            | License#                                                                           |                                                              |                                                    |                              |
| *Death or Serious Incident         O Death    Serious Incident                                                                                                    | Licensed<br>Service<br>Location:<br>Street<br>City,State,Zip<br>*FIPS        | (Entry of St<br>private pro            | reet, City, State an<br>vider individuals.) | d Zip are required for CSB a | and        | * Specific Site<br>of<br>Death/Incident<br>* Waiver<br>* Waiver Type               | (e.g.: "Bathroom")  * Individual rec  No waiver service.     | eiving a waiver service                            | ≥?<br>Required if receiving  |
|                                                                                                    | *Medicaid<br>Number<br>Date/Time of<br>Death/Incident<br>(hh:mm AM or<br>PM) | 12345698                               | 7110                                        | Required if receiving waiver | r service. | * Case<br>Management<br>Provider<br>*Date/Time of<br>Discover of<br>Death/Incident | Required if receivi<br>Case Managemer<br>Enter 00:00 if time | ng waiver service. If n<br>t Provider is optional. | vt receiving waiver service, |

# Provider's Corrective Action

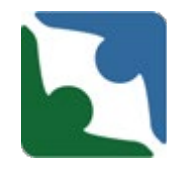

- This would apply to all licensed services except for children's residential services.
- Per DBHDS emergency regulation 12 VAC 35-105-160 E, a root cause analysis shall be conducted by the provider within 30 days of discovery of Level II and Level III serious incidents. According to this statement, all Level II and Level III serious incidents under "Provider's Corrective Action" should have "conduct root cause analysis" selected. Per the Serious Incident Reporting guidance effective November 29, 2018, in the case of a Level III incident that did not occur while the individual was receiving active services from the provider, or on the provider's premises, the provider's root cause analysis should only be based on what is reported to or otherwise known by the provider.
- Any and all corrective actions you have taken to ensure the individual's safety and well-being should also be documented or selected in this area.
- Give yourself credit for everything you have done to mitigate the incident and to ensure the individual is safe.

#### \* Provider's Corrective Action(Check all that apply)

| Change policy and procedure                               | Other (please specify): |
|-----------------------------------------------------------|-------------------------|
| Implement Current policy and procedure                    | ^                       |
| Train individual staff                                    |                         |
| Tain al staff                                             |                         |
| Inore ase staffing                                        |                         |
| Increase qualifications of staff                          |                         |
| Inorease supervision (ohange patterns of supervision)     | Ľ                       |
| Conduct root cause analysis                               |                         |
| Decreased capacity                                        |                         |
| No newadmissions                                          |                         |
| Individual(s) were moved                                  |                         |
| Environmental modification                                |                         |
| ISP modification                                          |                         |
| Obtain additional services/assessments                    |                         |
| Meet with support tearn to review/plan                    |                         |
| Improve QA                                                |                         |
| Supervisory/Administrative staff change/action            |                         |
| Corrective action pending further internal in vestigation |                         |
| Cher.                                                     |                         |

# Locating CHRIS Training

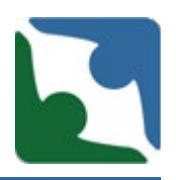

### From DBHDS website

| An Agency of the Commonwealth of Virg                                 | ginia             |                                    | _        |             |                            |                         |  |  |
|-----------------------------------------------------------------------|-------------------|------------------------------------|----------|-------------|----------------------------|-------------------------|--|--|
| Virginia Department o<br>Behavioral Health &<br>Developmental Service | of Home           | Getting Help                       | Offices  | About DBHDS | Contact Us                 |                         |  |  |
| DIVISIONS                                                             |                   | Human Pights                       |          |             | SERVICE PROVIDERS          |                         |  |  |
| Architectural & Engineering                                           |                   | Internal Audit                     |          |             | Licensed Provider Location | n Search                |  |  |
| Behavioral Health Wellness                                            |                   | Licensing                          |          |             | Provider Inspection/invest | tigation Reports Search |  |  |
| Children & Family Services                                            |                   | Pharmacy                           |          |             |                            |                         |  |  |
| Office of Management Servio                                           | ces               | Policy & Public Af                 | fairs    |             |                            |                         |  |  |
| Developmental Services                                                |                   | Procurement                        |          |             |                            |                         |  |  |
| Office of Budget and Financi                                          | Quality Managem   | Quality Management and Development |          |             |                            |                         |  |  |
| Forensic Services                                                     | Office of Recover | Office of Recovery Services        |          |             |                            |                         |  |  |
|                                                                       |                   | Substance Use Di                   | isorders |             |                            |                         |  |  |
| HRIS M Sations U                                                      | Init              |                                    |          |             |                            |                         |  |  |
| Health                                                                |                   |                                    |          |             |                            |                         |  |  |

# Locating CHRIS Training

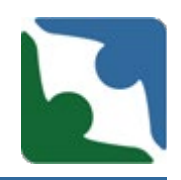

22

From Licensing Home page

#### MORE INFORMATION

- <u>QMHP Emergency Regulation Summary posted</u> (September 2018)
- Mortality Review Committee Document Submission Memorandum (July 2019)
- Mortality Review Committee Required Documents (July 2019)
- Enhanced Licensing Visit Protocol
- DBHDS Citation Dispute Resolution Process
- <u>CHRIS Training</u>

From CHRIS Home page

Documentation

<u>CHRIS Modification Training PowerPoint (August 2019)</u>

# CHRIS training located in DELTA

#### Home » » DELTA » CHRIS

|                                                                                                    | CHRIS VERSION 5.1                |                    |                           |                                           |                                                                                                    |  |  |  |  |
|----------------------------------------------------------------------------------------------------|----------------------------------|--------------------|---------------------------|-------------------------------------------|----------------------------------------------------------------------------------------------------|--|--|--|--|
| LOGGED IN AS                                                                                                    | Select the agency where this ind | cident took place. |                           |                                           |                                                                                                    |  |  |  |  |
| <ul><li>ss7a7874</li><li>Logout</li></ul>                                                                                                    | ◯ State Operated Facility        | ⊖ CSB/BHA          | O Other Licensed Provider | Virginia.gov                              |                                                                                                    |  |  |  |  |
| NAVIGATION                                                                                                    | Agencies                         |                    |                           | Virginia Depa                             | Virginia Department of Behavioral Health and Develop                                                                                                    |  |  |  |  |
| ● Home                                                                                                    |                                  |                    |                           | Home » » DELTA » CHRIS                    |                                                                                                    |  |  |  |  |
| Reports     Abuse Reports     Complaint Reports                                                                                                    | Choose                           |                    |                           |                                           | CHRIS VERSION 5.1                                                                                                    |  |  |  |  |
| Serious Incident Reports     Death Reports     Case Manager Reports                                                                                                    |                                  |                    |                           | LOGGED IN AS                              | Welcome to the Computerized Human Rights Information System (CHRIS). CHRIS is<br>help you with the new CHRIS electronic system, links to the User's Guide, Frequently |  |  |  |  |
| Office of Licensing Reports     Summary Reports     Consumer Summary Reports     Statewide Summary Reports     Death/njury By Date Range     Death/njury By Date Range |                                  |                    |                           | <ul><li>ss7a7874</li><li>Logout</li></ul> | CHRIS DOCUMENTATION                                                                                                    |  |  |  |  |
| ODS Reports     Waiver Reports     Summary Waiver Reports                                                                                                    |                                  |                    |                           | NAVIGATION                                | • <u>CHRIS Modification Training PowerPoint</u> (August 2019)                                                                                                    |  |  |  |  |
| Statewide waiver summary<br>Reports     AdHoc Reports     Acousted List                                                                                                |                                  |                    |                           |                                           |                                                                                                    |  |  |  |  |

- Alleged Abuser History
- Alleged Abduer Ther
- Edit LookUp Tables

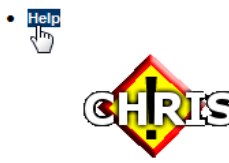

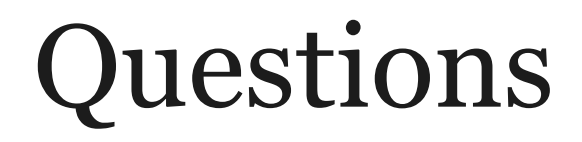

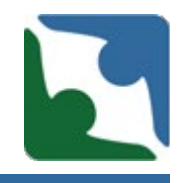

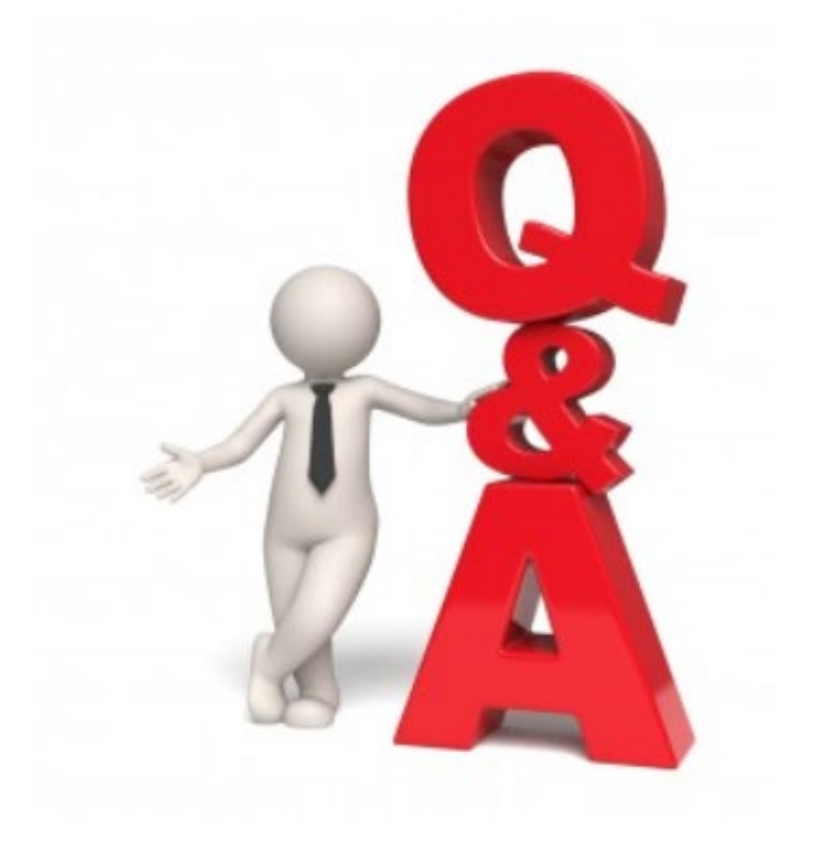

On behalf of the DBHDS Office of Licensing and the Office of Human Rights we thank you for participating in this training.